# **MRZ 021** かんたん接続設定

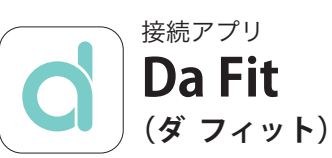

#### 作業手順 (1) ウォッチを充電する。

- 2 接続用アプリ「Da Fit (ダ フィット)」を スマートフォンにインストールする。
- (3) アプリを開いてウォッチを接続する。

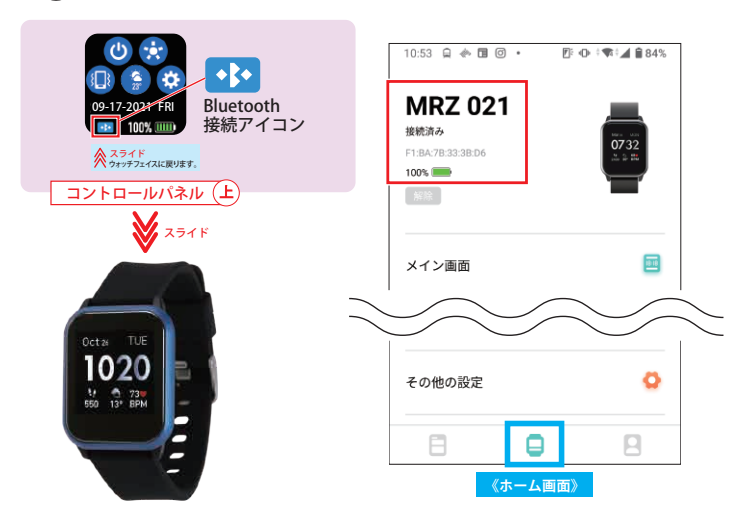

接続が完了するとウォッチ側:Bluetooth 接続アイコン アプリ側:「MRZ 021」が表示されます。

#### ① アプリ「 🖸 Da Fit」 をスマートフォンにインストールする ② ウォッチとスマートフォンを接続する android iOS ●アプリ Google Fit と連携はしません。 ●iOS 標準搭載のヘルスケア アプリと ご使用のスマートフォン本体の機種や ソフトのインストール状況によって アラートが出なかったり、アラートの出る タイミングが違う場合がございます。 連携はしません。 ●ご使用のスマートフォン本体の機種や ソフトのインストール状況によって アラートが出なかったり、アラートの出る ●アカウントを作成する必要はありません。 タイミングが違う場合がございます。 ●アカウントを作成する必要はありません。 13:57 8 9 8 9 . 2 46 48 485% -Kent X 1 O スマートウォ. ◎ ☆ = 0 TIMAGEH作成 W 0 G M 12 Q Gental $\odot$ 1940 0 1 N $\sim$ \* BI -2+1 カレンダー FRANKOF スプレッド \* (. 3911 7#1 レンス 🖂 📞 🕂 🚺 🙆 Z .00 X -4 0 「Play ストア」より「FitCloudPro」を検索 「App Store」より「FitCloudPro」を検索 15:13 😰 🖬 📥 🕅 2F 40 | 46 al 881% 17:27 111 40 m ← da fit Q \$ Q da fit · キャンセル C Da Fit CRREPA Da Fit d 天平 \*\*\*\*\*\* 3.0★ 8万件のレビュー 500万以上 ダウンロード数 3 證以上 OTHER

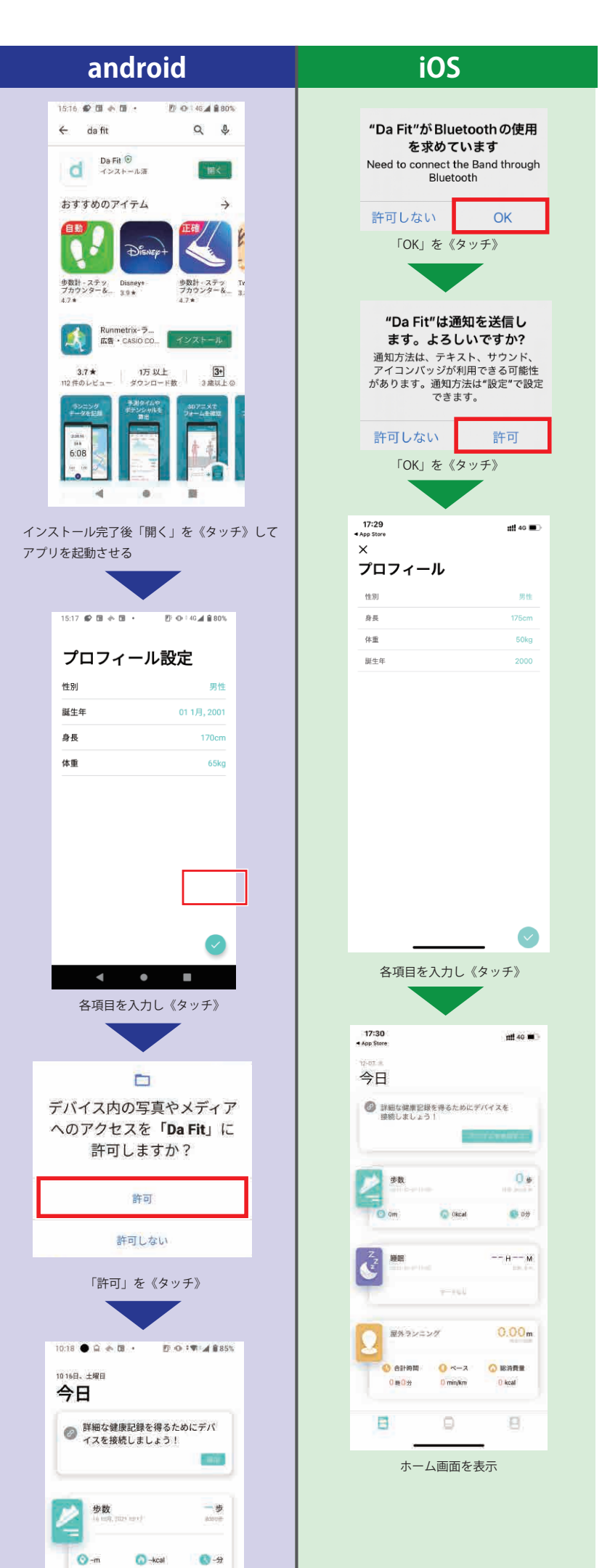

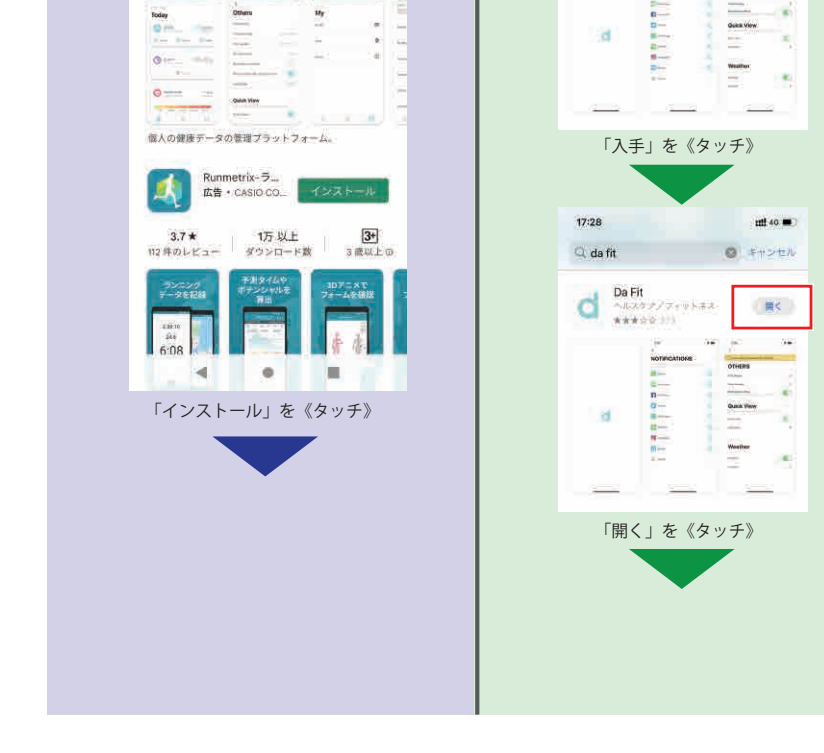

d

Today

12

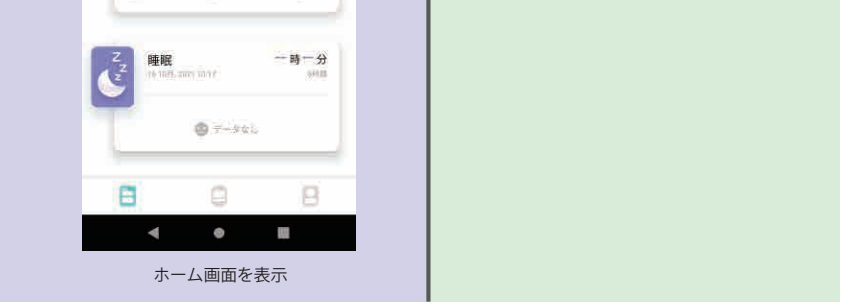

# アプリのインストール完了です。 つづいてウォッチとスマートフォンを接続します。

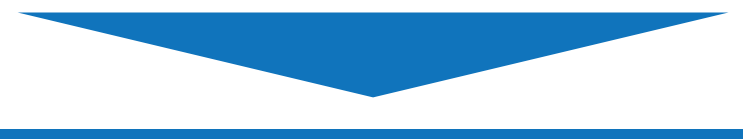

### ②ウォッチとスマートフォンを接続する

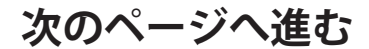

# ② ウォッチとスマートフォンを接続する

### アプリとウォッチを接続します。

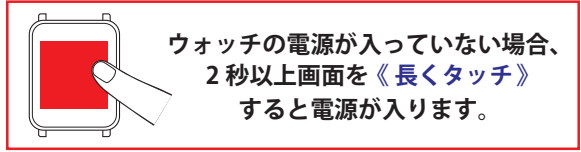

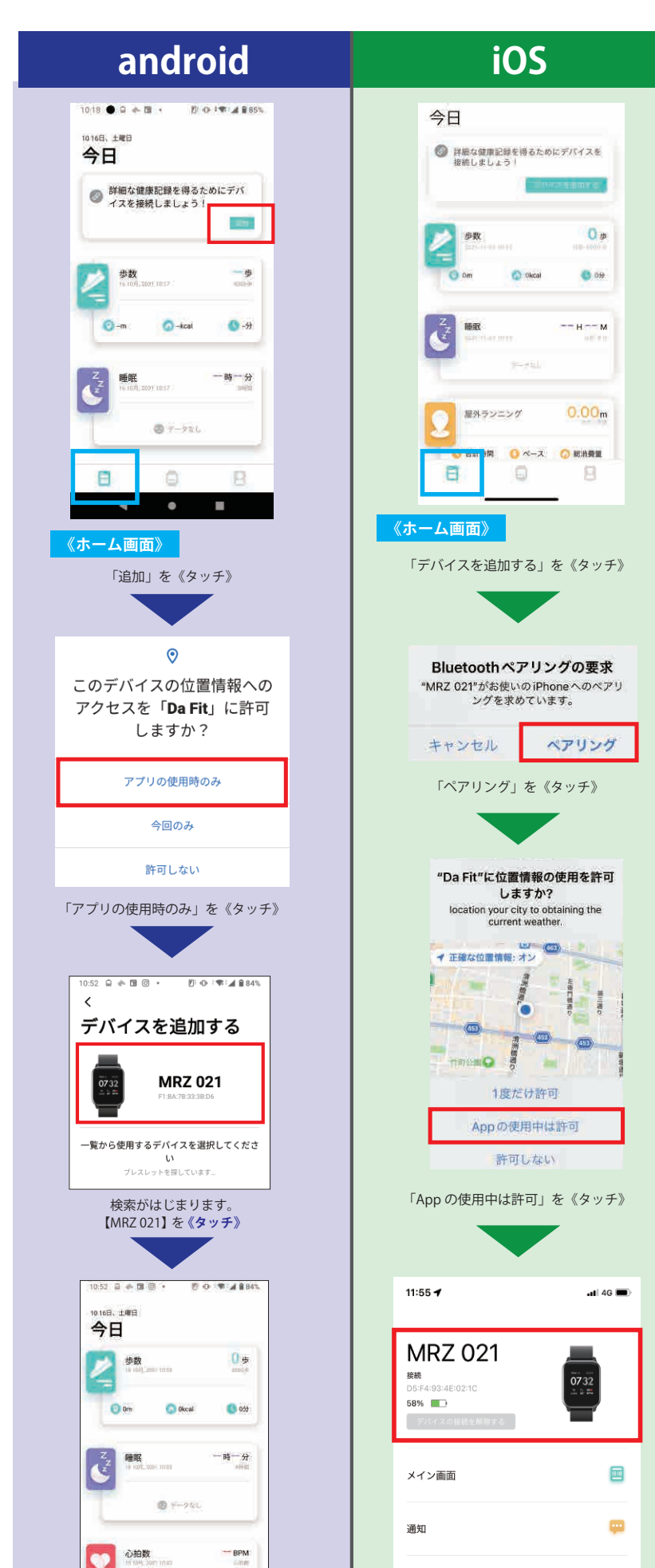

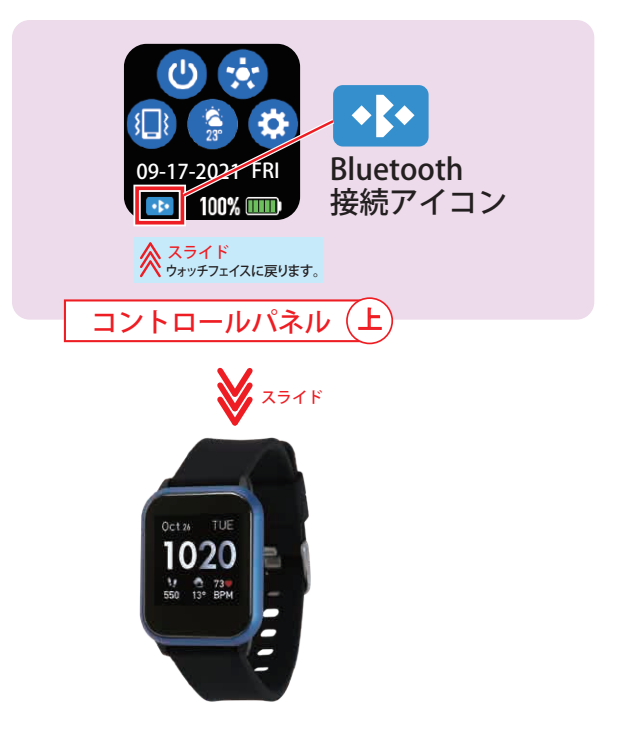

ウォッチ画面に Blutooth 接続アイコンが 表示され、接続設定の完了です。

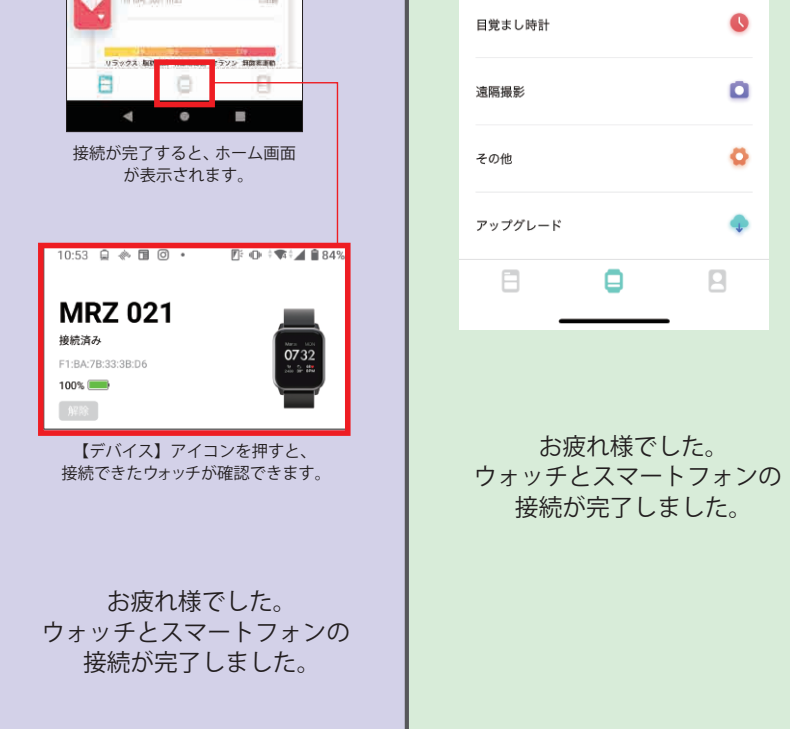

0

٥

Ø

¢